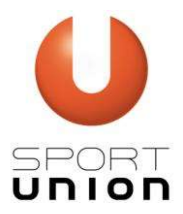

# **Online-Reservierung eTennis**

#### Um zur Online-Reservierung zu gelangen rufe den Link im Browser auf.

## https://stadlpaura.tennisplatz.info/registrieren

Mit 01. Mai 2020 starten wir in der Sektion Tennis die Reservierung der Tennisplätze mit einem **Online-Reservierungssystem**. Der Vorteil einer Online-Reservierung liegt darin, dass du jederzeit siehst ob der Platz frei ist, wenn du spielen möchtest, oder falls du nur zusehen willst, wer gerade spielt.

Bei eTennis handelt es sich um eine sogenannte Webapp. Du kannst die App über den auf der Seite eingeblendeten Link oder über das Menü zu deinem Home-Screen deines Mobilgeräts hinzufügen. Du kannst die Online-Reservierung dann jederzeit wie eine App am Mobilgerät starten.

Mit der Verwendung der am Home-Screen gespeicherten Webapp kannst du auch deine Benutzerdaten speichern, damit du jederzeit bei der Verwendung eingeloggt bist und sofort deine gewünschte Reservierung durchführen kannst.

Für die Verwendung der eTennis Online-Reservierung ist eine einmalige Registrierung erforderlich.

Erforderliche Daten bei der Registrierung sind Vorname, Nachname, Adressdaten, Heimverein der SPG UTC Trauntal oder Zweitverein, Benutzername und Passwort. Die E-Mail-Adresse und Telefonnummer ist nicht zwingend erforderlich, wäre aber unsererseits wünschenswert.

Der Vorteil für dich bei Angabe von E-Mail-Adresse und Telefonnummer ist, dass du über Reservierungen, Stornierungen und Platzsperren per Email bzw. SMS informiert wirst und wir können dir jederzeit relevante Informationen in der Sektion Tennis zukommen lassen.

Wir hoffen, dass das Online-Reservierungssystem gut angenommen wird und ihr bald die erste Reservierung vornehmen werdet.

#### Euer Team der Sektion Tennis

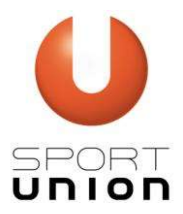

## Kurze Einführung: eTennis auf deinem Mobilgerät

Du kannst das Online-Reservierungssystem Webapp eTennis über die Infozeile unten oder über das Menü jederzeit zu deinem Homescreen hinzufügen. Solltest du die Webapp einmal versehentlich löschen, gehe einfach auf die Seite und installiere das App-Symbol erneut. Vor der ersten Verwendung musst du dich registrieren. Hier eine Anleitung:

## **Registrierung:**

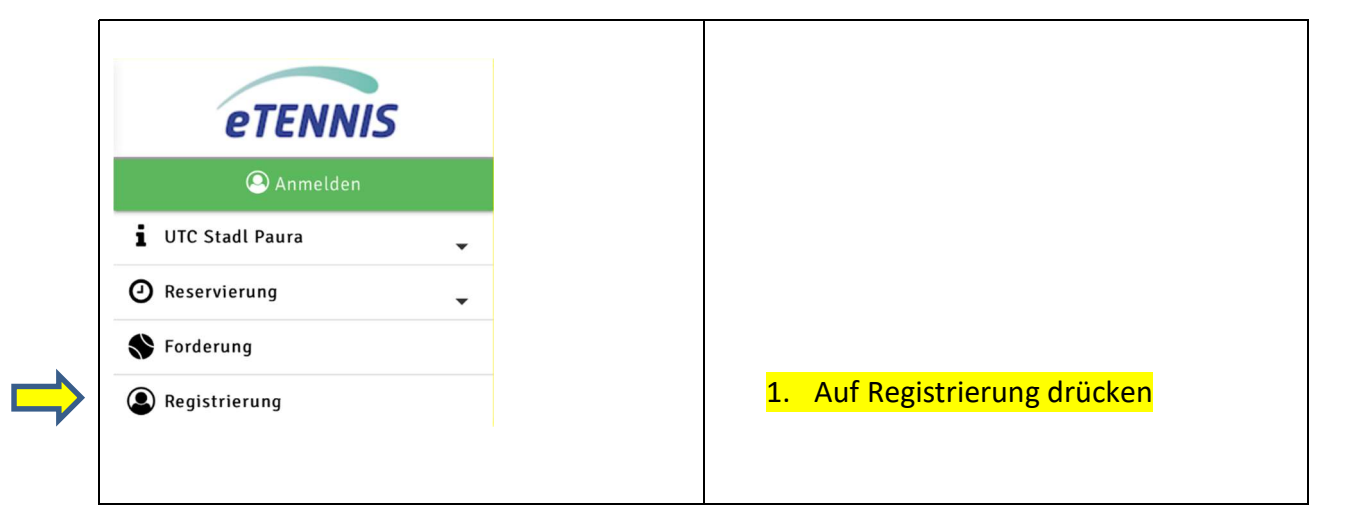

Pflichtfelder bei der Registrierung sind:

- 4 Vorname
- Familienname
- Geburtsdatum
- \rm Adressdaten
- 🖊 Heimverein der SPG UTC Trauntal
- 📥 Benutzername
- \rm 🕹 Passwort

Optional sind Zweitverein, E-Mail und Telefonnummer.

Wenn du Informationen zu Reservierungen, Stornierungen und Platzsperren erhalten willst musst du allerdings eine E-Mail Adresse und/oder Telefonnummer angeben.

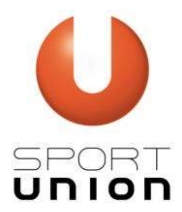

| UTC Stadl Paura<br>UTC Stadl Paura<br>die eTennis nutzen, mit deiner E-<br>deinem Benutzernamen und de<br>anmelden. | Mail Adresse oder<br>inem Passwort | 2 Persöpliche Daten eingeben                   |
|----------------------------------------------------------------------------------------------------|------------------------------------|------------------------------------------------|
| Vorname                                                                                                    | 0                                  | (Felder mit dem Pfeil sind Pflichtfel-<br>der) |
| Handy 0664 123456                                                                                                   |                                    |                                                |
| Geschlecht<br>weiblich<br>Geburtstag<br>Tag ① Monat ①                                                               | Jahr ①                             |                                                |

| Adressdaten                       |              |                                 |
|-----------------------------------|--------------|---------------------------------|
| Straßa                            |              | 3. Adressdaten eingeben         |
| Straise                           |              | (Felder mit dem Pfeil sind Pfli |
| Nr.                               | (1)          | der)                            |
|                                   |              |                                 |
| PLZ                               | (1)          |                                 |
| Stadt                             | 1            |                                 |
|                                   |              |                                 |
| Profildaten/Einstellunge<br>Paura | en UTC Stadl |                                 |
| i duru                            |              | 4. Heimverein der Spielgemeins  |
| luulu                             |              | 4. Heimverein der Spielgemei    |

Die Zweitmitgliedschaft gilt für Spieler die bei uns Meisterschaft spielen und in einem anderen Tennisverein Hauptmitglied sind.

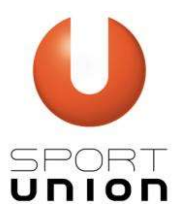

| Hauptverein für Zweitmitgliedschaft                                                            |                 | 6. Zugangsdaten eingeben |
|------------------------------------------------------------------------------------------------|-----------------|--------------------------|
| Zugangsdaten                                                                                   |                 |                          |
| E-Mail Adresse                                                                                 |                 |                          |
| Benutzername                                                                                   | 1               |                          |
| Passwort                                                                                       | 1               |                          |
| Passwort wiederholen                                                                           | ()              |                          |
| Diese Website ist durch Google reCAPTCHA gesc<br>Es gelten hierfür die Datenschutzbestimmungen | hützt.<br>1 und |                          |

Nach der Registrierung bist du erst einmal Gastspieler. Du kannst in dieser Benutzergruppe keine Reservierungen tätigen, siehst allerdings den zu bezahlenden Gästebeitrag für die Benützung unserer Tennisanlage bei der Reservierung.

Da wir (derzeit noch?) keine Online-Zahlung für die Mitgliedsbeiträge anbieten, werden die Accounts manuell und mit Abgleich der Mitgliederzahlungen in die entsprechende Benutzergruppe umgestellt.

Für den Abgleich mit den Mitgliedsbeiträgen ist

- ↓ Istvan Raduly (0650/231 50 61) und
- **4** Roland Salfinger (0676/814 28 36 42)

zuständig.

Sollte nach deiner Zahlung der Abgleich noch nicht durchgeführt worden sein, sind Istvan und Roland gerne für euch da. Nachdem wir dich in die entsprechende Benutzergruppe umgestellt haben kannst du Reservierungen im Kalender durchführen.

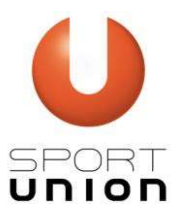

## Anmelden:

Eine Reservierung kannst du vornehmen, wenn du im System angemeldet bist.

| eTENNIS           |   |                         |
|-------------------|---|-------------------------|
| O Anmelden        |   | 1. Auf Anmelden drücken |
| i UTC Stadl Paura | - |                         |
| Reservierung      | • |                         |
| S Forderung       |   |                         |
| Registrierung     |   |                         |
|                   |   |                         |

#### Im Online-Reservierungssystem einloggen

|   | Anmelden 😢                                                                                                    |    |                                                                                                    |
|---|----------------------------------------------------------------------------------------------------|----|----------------------------------------------------------------------------------------------------|
| ⇒ | Benutzername oder E-Mail Adresse                                                                                                    | 2. | Benutzername eingeben                                                                                                    |
|   | Passwort                                                                                                    | 3. | Passwort eingeben                                                                                                    |
|   | L eingelogt bleiben (Cookle setzen) Du kannst dich hier einloggen. Wenn du dein Passwort vergessen hast, kannst du es ⇐> hier zurücksetzen. Wenn du noch keinen eTennis Account hast, musst du dich zuvor ⇐> registrieren! | 4. | Wenn du immer gleich eingeloggt<br>sein möchtest, wenn du die Webapp<br>oder Reservierungsseite aufrufst,<br>setze einfach das Häkchen bei "ein-<br>geloggt bleiben". |
| > | S registrieren                                                                                                    | 5. | Auf Anmelden drücken                                                                                                    |

#### Jetzt bist du angemeldet und kannst eine Reservierung vornehmen.

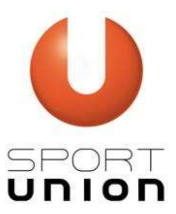

## **Platz Reservierung:**

Um einen Platz zu reservieren musst du wie folgt vorgehen.

| eTENNIS          |   |                                                                                                    |
|------------------|---|----------------------------------------------------------------------------------------------------|
| UTC Stadl Paura  | • |                                                                                                    |
| Reservierung     | - | 1. Auf Reservierung drücken                                                                                 |
| > Freiluft       |   | 2. Auf Freiluft drücken                                                                                     |
| > Mitgliedschaft |   |                                                                                                    |
| Forderung        |   | Dein Benutzerprofil (Daten, Foto,), deine<br>Zugangsdaten und Reservierungen kannst                         |
| Benutzerprofil   | • | du jederzeit über das Menü ansehen, bear-<br>beiten und ergänzen, wenn du eingeloggt<br>bist <mark>.</mark> |

Dann öffnet sich das Fenster mit unseren 3 Plätzen und den Uhrzeiten.

| SPO   |         | C Stadl Paura                |         |       |                 |           |            |              |
|-------|---------|------------------------------|---------|-------|-----------------|-----------|------------|--------------|
| <     |         | Freitag<br><b>21.02.2020</b> |         | >     |                 |           |            |              |
| Ë     | Platz 1 | Platz 2                      | Platz 3 | Ë     | Plätze          | e 1, 2, 3 |            |              |
| 08:00 |         |                              |         | 08:00 |                 |           |            |              |
| 09:00 |         |                              |         | 09:00 |                 |           |            |              |
| 10:00 |         |                              |         | 10:00 |                 |           |            |              |
| 11:00 |         |                              |         | 11:00 |                 |           |            |              |
| 12:00 |         |                              |         | 12:00 |                 |           |            |              |
| 13:00 |         |                              |         | 13:00 |                 |           |            |              |
| 14:00 |         |                              |         | 14:00 |                 |           |            |              |
| 15:00 |         |                              |         | 15:00 | <mark>3.</mark> | Auf Pla   | tz und gew | ünschte Uhrz |
| 16:00 |         |                              |         | 16:00 |                 | drücke    | n          |              |

Österr. Turn- und Sportunion - 4651 Stadl-Paura – Sektion Tennis Stiftsgasse 1, A-4651 Stadl-Paura, Tel. 0676 847302214, eMail: bogner.thomas@gmx.at, Bankverbindung: BIC: RZOOAT2L083 / IBAN: AT72 3408 3000 0011 5733

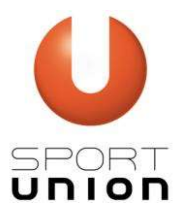

|                                                          | -                                                        |
|----------------------------------------------------------|----------------------------------------------------------|
| Du musst Mitspieler auswählen, um reservieren zu können! |                                                          |
| Bogner Stefan                                            |                                                          |
| Spieler auswählen                                        |                                                          |
|                                                          | 4. Spieler auswählen<br>(Öffne den Pfeil rechts und wähl |
| Reservierungsende                                        | den SpielerIn aus)                                       |
| 15:00                                                    | ~                                                        |
| Preis                                                    |                                                          |
|                                                          |                                                          |

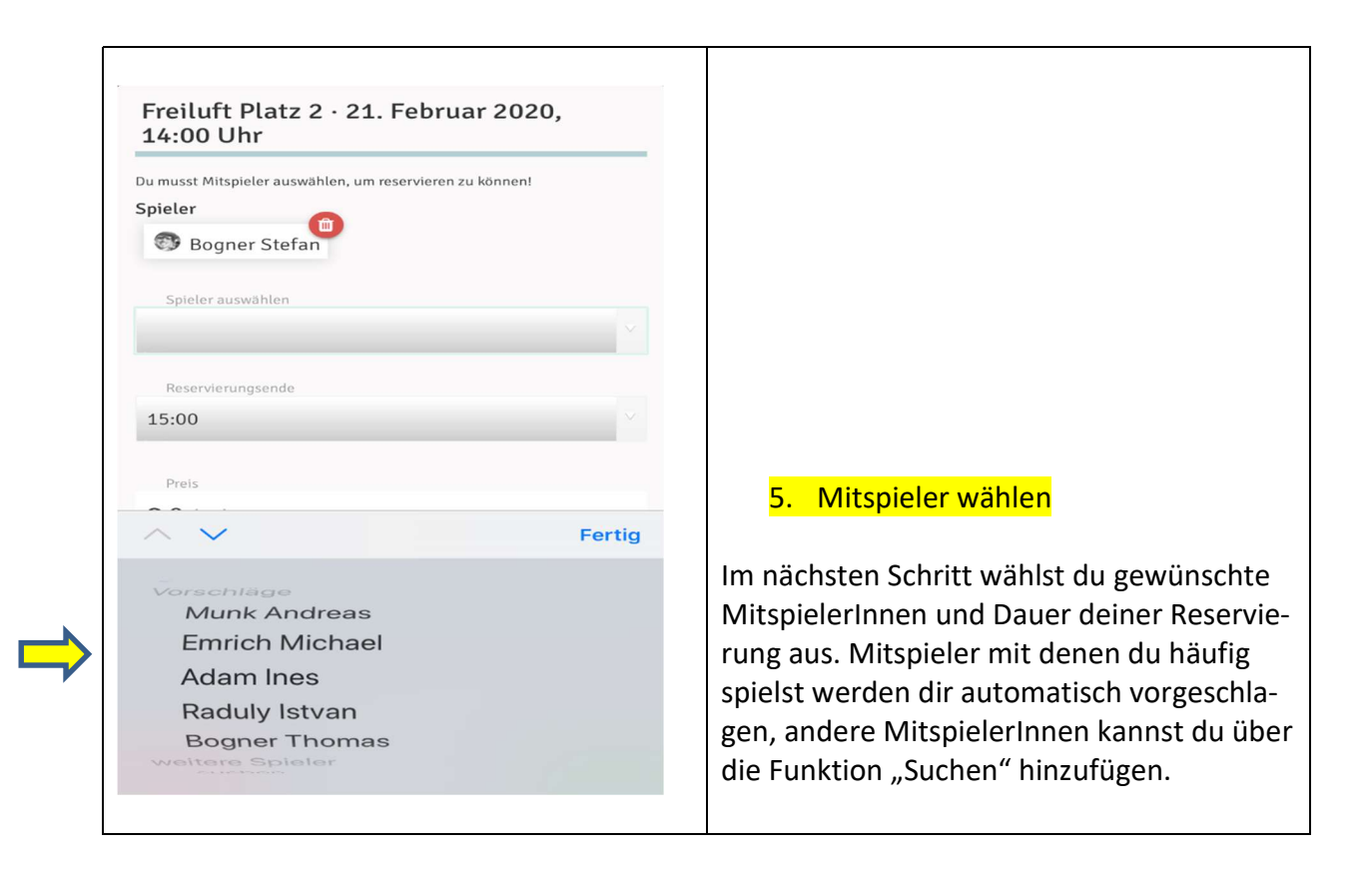

Österr. Turn- und Sportunion - 4651 Stadl-Paura – Sektion Tennis Stiftsgasse 1, A-4651 Stadl-Paura, Tel. 0676 847302214, eMail: bogner.thomas@gmx.at, Bankverbindung: BIC: RZOOAT2L083 / IBAN: AT72 3408 3000 0011 5733

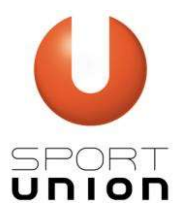

| Spieler<br>Bogner Stefan Bogner Thomas                                                                 |          |                                       |
|----------------------------------------------------------------------------------------------------|----------|---------------------------------------|
| Spieler auswählen                                                                                      |          |                                       |
| Reservierungsende                                                                                      |          |                                       |
| 15:00                                                                                                  | ~        |                                       |
| Preis                                                                                                  |          |                                       |
| € 0 (1h)                                                                                               |          |                                       |
| Administration                                                                                         |          | Zum Abschluss noch speichern und sch  |
| Du bekommst eine Reservierungsbestätigung per E-Mail. Dies ka<br>bei deinen Benachrichtigungen ändern. | annst du | erscheint deine Reservierung im Kalen |

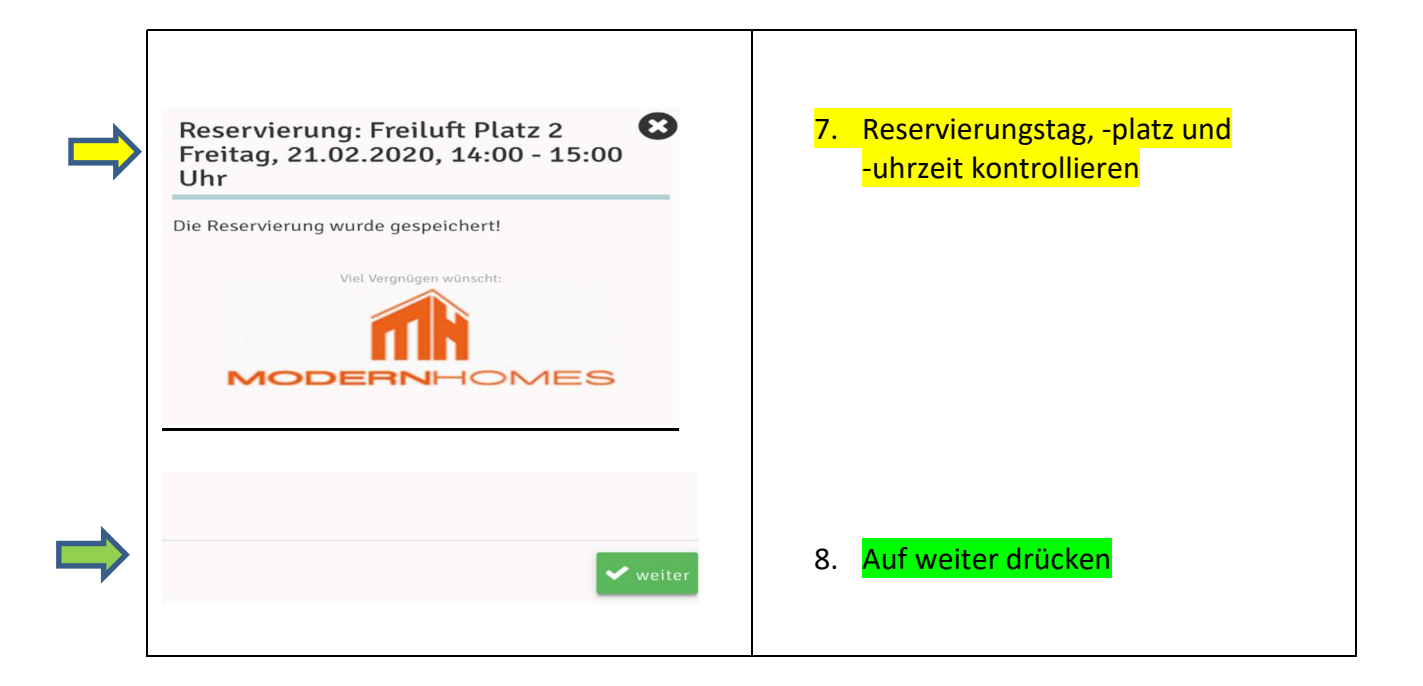

Österr. Turn- und Sportunion - 4651 Stadl-Paura – Sektion Tennis Stiftsgasse 1, A-4651 Stadl-Paura, Tel. 0676 847302214, eMail: bogner.thomas@gmx.at, Bankverbindung: BIC: RZOOAT2L083 / IBAN: AT72 3408 3000 0011 5733

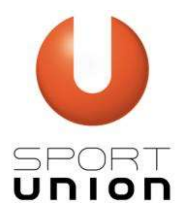

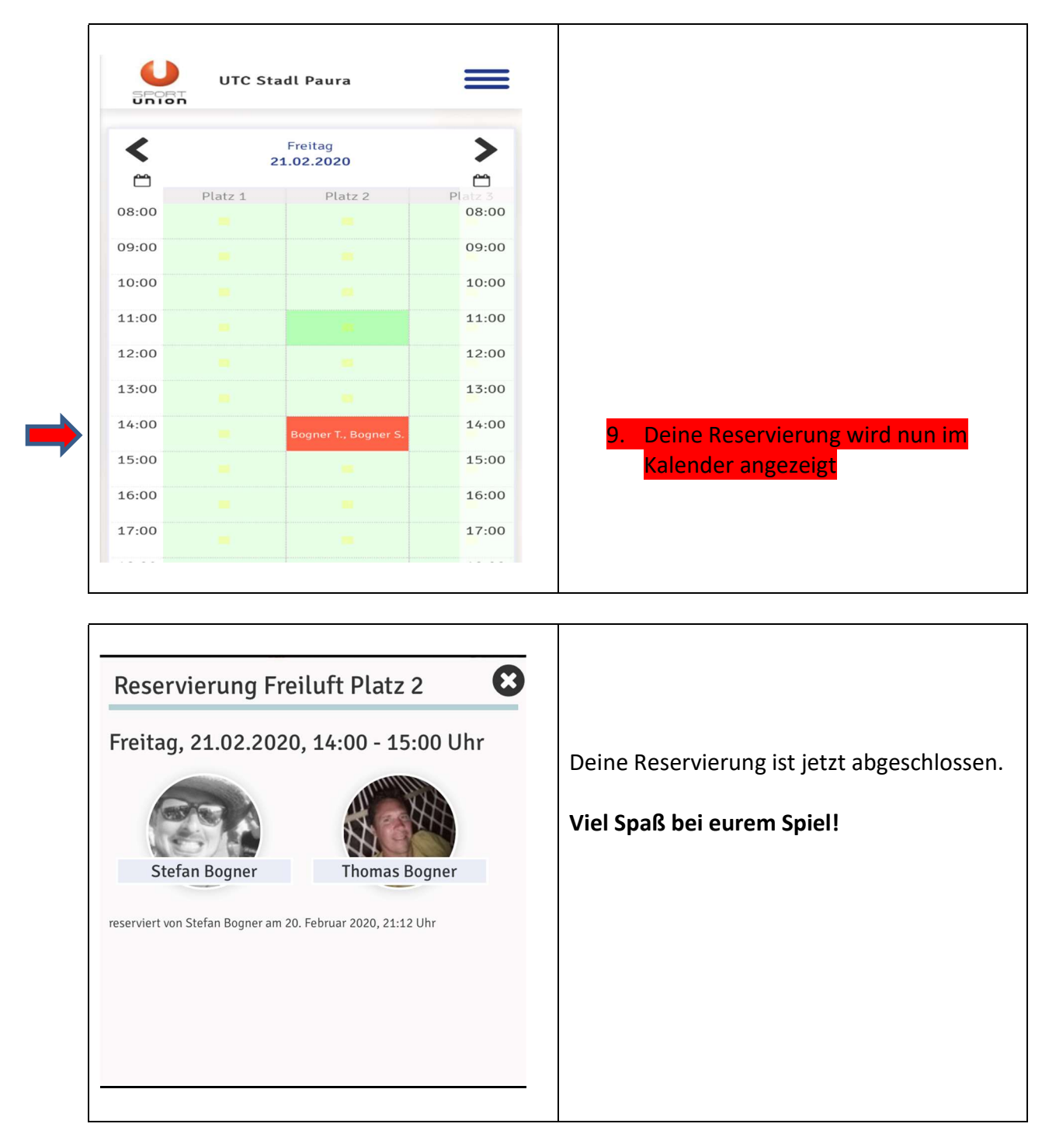

Um eine Reservierung anzusehen und/oder zu stornieren wähle die Reservierung aus.

Eine Änderung der Reservierung ist derzeit noch nicht möglich – hierfür musst du die Reservierung löschen und neu anlegen.

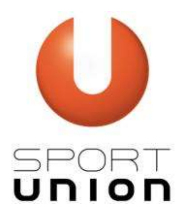

### Forderungspyramide:

Ab sofort ist eine Forderungspyramide online über den Menüpunkt "Forderung" verfügbar. Neue Spieler können sich direkt für den Bewerb anmelden. Teilnehmende SpielerInnen können durch einen Klick auf den möglichen Gegenspieler - GRÜNER PUNKT - eine Forderung eintragen und im Kalender den Termin fixieren. Möglichen GegenspielerIn mit einem - ROTEN PUNKT - können dich fordern.

Weitere Bewerbe wie zum Beispiel "Doppel" werden bei Bedarf erstellt!

Jedes Vereinsmitglied bzw. Zweitmitglied (Damen und Herren) darf an diesem Bewerb teilnehmen!

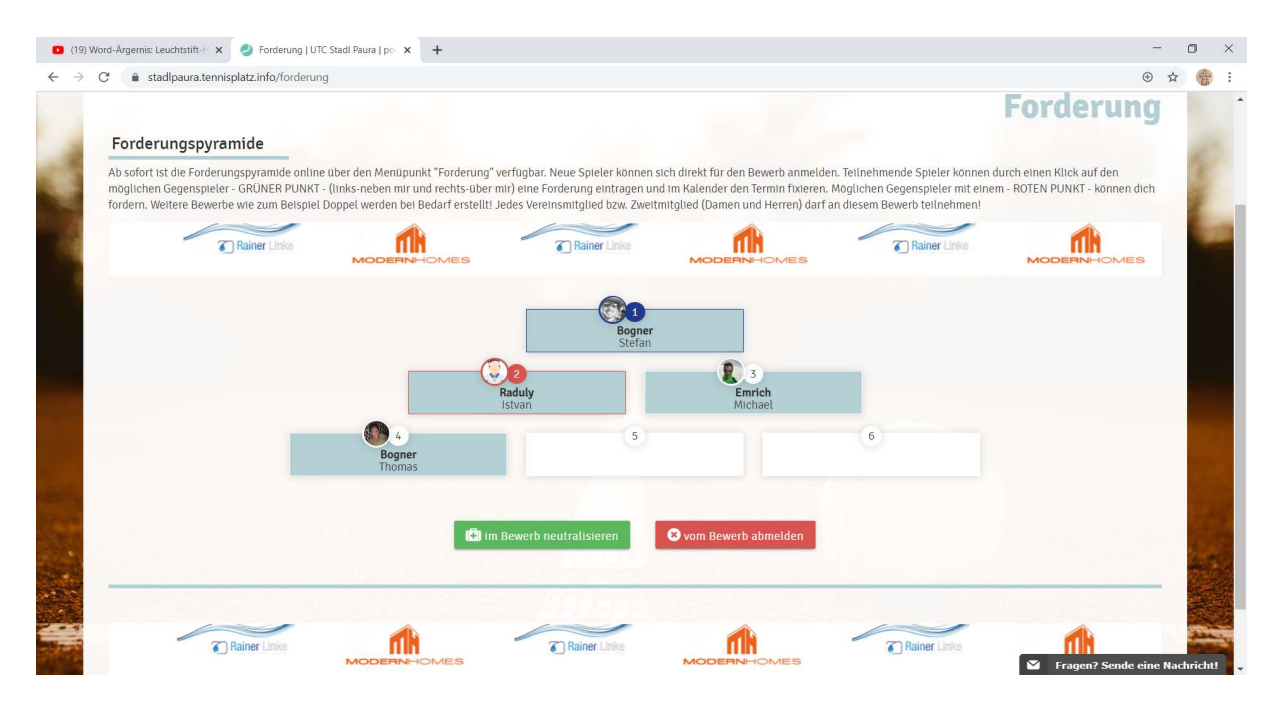

Hast du Fragen oder Probleme mit dem Online-Reservierungssystem dann kannst du dich gerne an

- Stefan Bogner (0664/410 14 24) oder
- **4** Thomas Bogner (0650/560 74 64)

wenden.

Wir hoffen auf einen guten Einstieg in die Welt der Online-Reservierung und freuen uns auch über jedes Feedback!

#### Euer Team der Sektion Tennis